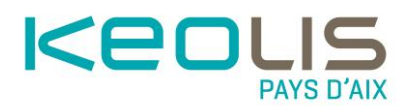

## **REGLER MON AMENDE EN LIGNE**

## Les étapes à suivre

|   | AUTHENTIFICATION             | INFRACTION | PAIEMENT | CONFIRMATION |
|---|------------------------------|------------|----------|--------------|
|   | •                            |            |          |              |
|   |                              |            |          |              |
|   | Numéro du procès-verbal      |            |          | (            |
|   | 76003                        |            | ▲<br>▼   | 4            |
|   | Date de naissance DD/MM/YYYY |            |          | (            |
| 2 | 01/05/1983                   |            |          | r            |
|   |                              |            |          |              |
| 3 |                              | Valider    |          |              |
|   |                              |            |          |              |

- 1. Saisir le numéro du procès-verbal. Où trouver mon N° de procès-verbal ? Cliquer ici
- 2. Saisir la date de naissance du contrevenant qui est indiquée sur le PV
- 3. Cliquer sur Valider

Les informations n° 1 et 2 sont des données obligatoires.

Le module de paiement est accessible uniquement via les navigateurs web Google Chrome ou Mozilla Firefox. Si votre navigateur web est un autre type de navigateur, le message ci-dessous s'affichera sur la page du module de paiement en ligne.

| Le réseau                                                                        | SE DÉPLACER                | TITRES                 | AIX EN BUS                 | CONTACT     | L'ENTREPRISE              |  |
|----------------------------------------------------------------------------------|----------------------------|------------------------|----------------------------|-------------|---------------------------|--|
| PAYER MON AMENDE EN LIGNE                                                        |                            |                        |                            |             |                           |  |
| AIX EN BUS - RÉSEAU DE BUS D'AIX-EN-PROVENCE > NTRES > PAYER MON AMENDE EN LIGNE |                            |                        |                            |             |                           |  |
| Votre navigateur n'est pas compatible ave<br>Chrome ou Mozilla Firefox           | c le module de paiement en | ligne. Veuillez utilis | ser un autre navigateur co | omme Google | <b>f</b> Partager 🎐 Tweet |  |

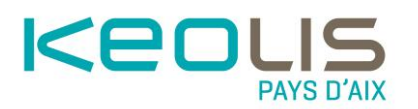

- 4. Le récapitulatif de votre amende s'affiche
- 5. Renseigner l'adresse mail sur laquelle vous désirez recevoir le justificatif de paiement
- 6. Cliquer sur Valider

| Informations de la carte                           | VISA 🌓 🕞                                                                                                    |
|----------------------------------------------------|----------------------------------------------------------------------------------------------------|
| Veuillez saisir les informations de votre paiement |                                                                                                    |
| Numéro de carte :                                  |                                                                                                    |
| Mois: 01 Année: 2020 V                             | - 0                                                                                                    |
| Titulaire de la carte :                            |                                                                                                    |
|                                                    | 8 Valider Annuler                                                                                                    |
|                                                    | Informations de la carte     Veuillez saisir les informations de votre paiement     Numéro de carte :     Oate d'expiration :   Mois : ① _ Année : 2020 .   Cryptogramme visuel :   ?     Titulaire de la carte : |

- 7. Renseigner les informations de votre carte bancaire (pour rappel, le montant dû est affiché en haut, à gauche)
- 8. Cliquer sur Valider

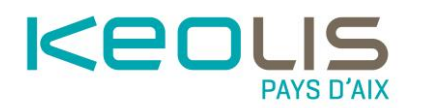

| KEOLIS PAYS D'AIX<br>Montant de la transaction : 100,00€ 9                                                                             | · · · · · · · · · · · · · · · · · · ·                            |
|----------------------------------------------------------------------------------------------------|------------------------------------------------------------------|
| Détails de la transaction                                                                                                    | Informations de paiement                                         |
| Date de la transaction :<br>14 oct. 2020<br>Numéro de carte :<br>#############3712                                                     | Nous vous conseillons de conserver vos informations de paiement. |
| Référence de la transaction :         9           PV76771689420201014124445         1           Identifiant de la commande :         1 | Imprimer le reçu du paiement Continuer                           |
| 767716894<br>Identifiant du commerçant :<br>201000190100001                                                                            |                                                                  |
| Numéro d'autorisation :<br>828621                                                                                                    |                                                                  |
| Sips e-payment solution                                                                                                    | Secured by Worldine Copyright © 2020 - Tous drolts               |

9. Le détail et le montant de votre transaction s'affichent

10. Cliquer sur « Imprimer le reçu de paiement », si vous le souhaitez

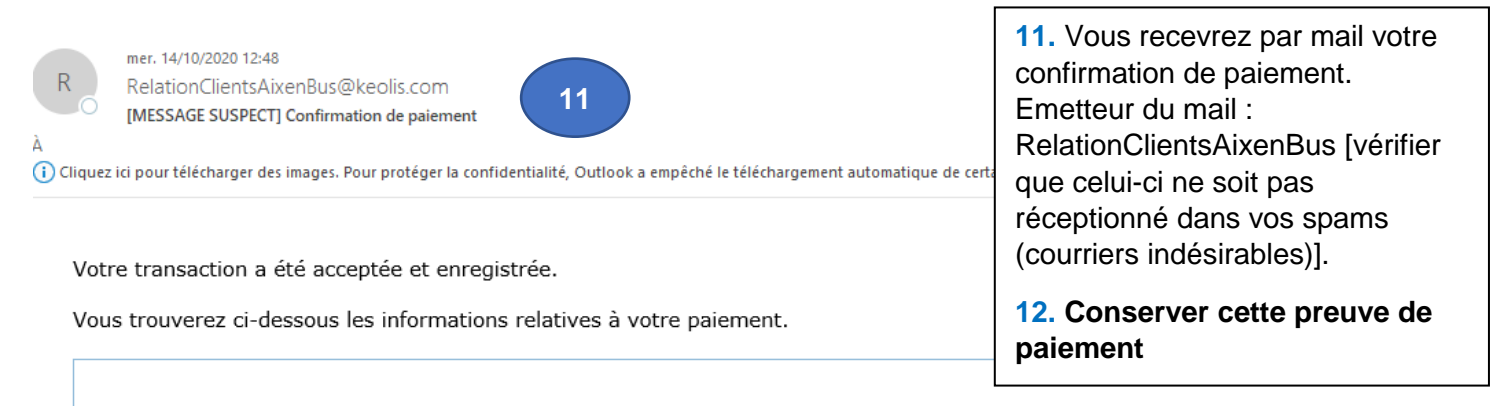

## Worldline

## PAIEMENT PAR CARTE BANCAIRE

Débit Internet Chez le commerçant **KEOLIS PAYS D'AIX** Effectué le **14/10/20** à **12:47** Numéro de transaction : **PV76771689420201014124445** Référence de votre commande : **767716894** 

Montant : **100,0** Votre moyen de paiement : **CB**, #############3712 , validité 04/2022

Etat de la transaction : **Acceptée** Numéro d´autorisation : 828621 Certificat de paiement :